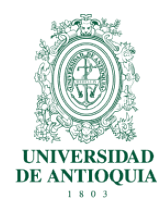

Instructivo para realizar backup del correo institucional con intervención de la mesa de ayuda mayo de 2015, versión 1

### Introducción

Instructivo para la descarga de mensajes del correo institucional. Permite descargar la información completa de los módulos que se utilizan con la tecnología Google Apps. En este manual se explicara la descarga de los mensajes del modulo de gmail en el dominio <u>@udea.edu.co.</u>

### Requisitos

- 1. Acceso a internet.
- 2. Credenciales de Google Apps.

3. Intervención mesa ayuda correo institucional (proceso subida del backup ZIP)

#### Proceso

1. Acceder a la cuenta correo institucional por la URL: <u>http://correo.udea.edu.co/</u>

2. Ingresar a la siguiente URL: https://www.google.com/settings/takeout

3. Seleccionar las opciones a descargar:

| Producto            | Detalles                                             | Seleccionar todos |
|---------------------|------------------------------------------------------|-------------------|
| 31 Calendario       | Todos los calendarios                                | ~ <b>X</b>        |
| Círculos de Google+ | Formato vCard                                        | × <b>×</b>        |
| = Contactos         | Formato vCard                                        | ~ <b>X</b>        |
| Correo              | Todos                                                | × .               |
| A Drive             | Todos los archivos<br>Formato PDF y otros 3 formatos | ~ 🗙               |

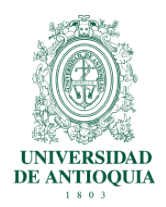

Instructivo para realizar backup del correo institucional con intervención de la mesa de ayuda mayo de 2015, versión 1

### 4. Ir al pie de pagina de la web anterior y dar clic en botón "siguiente":

| Perfil          | ~ |
|-----------------|---|
| Contract Tareas |   |
| YouTube         | ~ |

5. Dejar la siguientes opciones por defecto para que llegue el archivo de descarga al correo en cuestión:

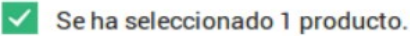

# Personalizar el formato de descarga

Elige el tipo de fichero de tu archivo y si quieres descargarlo o guardarlo en Drive.

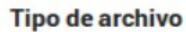

.zip

#### Forma de publicación

Enviar enlace de descarga por correo electrónico

Los archivos zip se pueden abrir en casi cualquier se dividirán en varios archivos .zip.

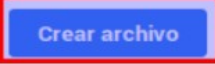

Cuando hayamos creado tu archivo, te enviaremos el ordenador. Los archivos de un tamaño superior a 2 GB enlace correspondiente por correo electrónico para que puedas descargarlo en tu dispositivo personal. Dispondrás de una semana para recuperar el archivo.

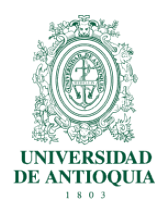

Instructivo para realizar backup del correo institucional con intervención de la mesa de ayuda mayo de 2015, versión 1

6. A continuación deberá aparecer el proceso de la creación o generación del archivo ZIP a descargar, se ilustra a continuación:

| Puede que tarde un poco antes de estar listo para descargarlo. No te preocupe<br>un correo electrónico cuando esté listo.                                          | s, <mark>te enviaremo</mark> s |
|----------------------------------------------------------------------------------------------------|--------------------------------|
| Archivo Creado el Disponible hasta                                                                                                    | Detalles                       |
| Actualmente, se está preparando un archivo de Correo datos.<br>Ten en cuenta que los archivos de correo electrónico pueden tardar mucho tiemp<br>días) en crearse. | po (horas o quizá              |

7. Luego de que termine el proceso de creación del archivo backup ZIP deberá realizarse la descarga, tener en cuenta que el proceso de creación dependerá del tamaño y cantidad de mensajes que se tengan en el buzón de correo institucional:

Puede que tarde un poco antes de estar listo para descargarlo. No te preocupes, te enviaremos un correo electrónico cuando esté listo.

| Archivo          | Creado el           | Disponible hasta    |     | Detalles             |
|------------------|---------------------|---------------------|-----|----------------------|
| Correo<br>5,6 MB | 16 de marzo de 2015 | 23 de marzo de 2015 | ~   | J Descargar          |
|                  |                     | Crear otro arch     | ivo | Administrar archivos |

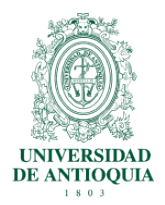

Instructivo para realizar backup del correo institucional con intervención de la mesa de ayuda mayo de 2015, versión 1

8. realizar nuevamente autenticación para validar las credenciales de propiedad del correo institucional:

| Contraseña: | @udea.edu.co |
|-------------|--------------|
|             |              |
|             |              |
| Envi        | ar           |

9. Descargar el archivo ZIP a la ruta de su preferencia, el archivo tendrá como nombre estándar "**takeout-fecha-creacion-archivo.zip**", adjunto ejemplo. Recordar que el tiempo de descarga dependerá del tamaño del archivo ZIP a descargar:

|                 | 031612029432.zip             |                     |           |
|-----------------|------------------------------|---------------------|-----------|
| que es: archi   | vador Zip (5,6 MB)           |                     |           |
| de:u-0ool6      | -s-googleusercontent.common  | datastorage.google  | eapis.com |
| Qué debería hao | er Firefox con este archivo? |                     |           |
| Abriana         | Castan da anthian damas (ann | data un inc dat     | - 1       |
| O ADHI CON      | Gestor de archivadores (pre  | determinada)        |           |
| O Guardar       | rchivo                       |                     |           |
| Guardara        |                              |                     |           |
| Hacer est       | automáticamente para estos   | archivos a partir d | e ahora   |

10. Comunicarse con la linea 2195959 opción 3 o enviar un correo a la cuenta <u>soporteinformatica@udea.edu.co.</u> para terminar el proceso de subida o carga a la cuenta destino donde se almacenara el respectivo backup descargado.